## How to complete the BISD Equipment Use Agreement

Helpful Hints:

The BISD Equipment Use Agreement must be completed on the web version of Skyward The Skyward mobile app does not have access to the form.

The BISD Equipment Use Agreement can be only completed using the **parent/guardian login**. A student login will not work.

Your student's ID number is required to complete the process.

1. Go to the BISD homepage https://www.birdvilleschools.net/

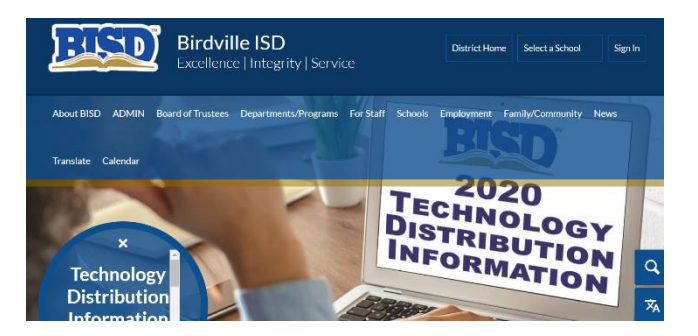

 Scroll down and look for Skyward Family Access

Click on Skyward Family Access

|  | Safety Zone                           |
|--|---------------------------------------|
|  | School Hours                          |
|  | Schools                               |
|  | Skyward Family Access                 |
|  | Skyward Family Access F.A.Q.'s        |
|  | Student Handbooks/Code of Conduct     |
|  | Touch of Class - Employee Recognition |
|  | Volunteer Application                 |
|  | Aplicación Para Voluntarios           |
|  | Volunteer Information                 |

3. Login using **Parent/Guardian information**. The BISD Equipment Use Agreement will not populate under a student log in.

Forgot password? Click on Forgot Your Login/Password and follow prompts.

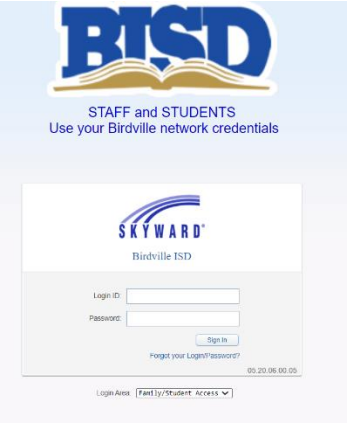

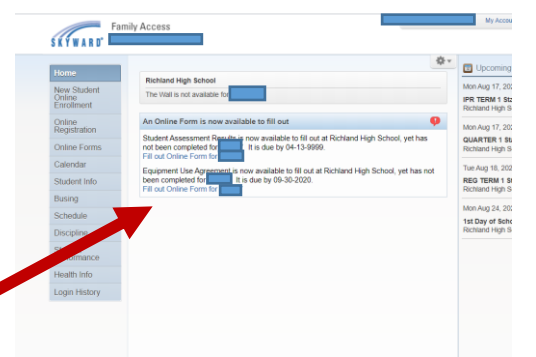

4. Click on Fill out Online Form for (Your Student's Name Here) located under Equipment Use Agreement is now available.

5. Click on Parent & Student Equipment Use Agreement

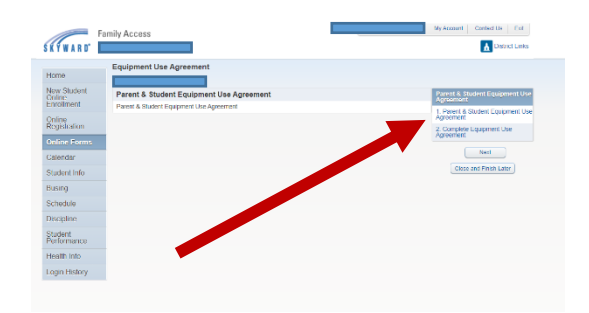

- Scroll down and complete form.
  Look for and click on the box located at the very bottom of the document.
  - $\hfill\square$  By checking this box I agree to the above terms of use

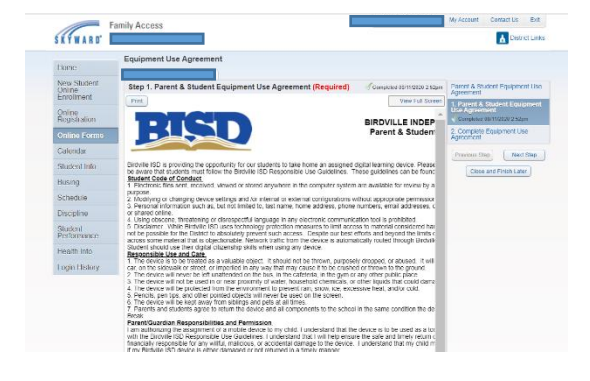

7. Click on Complete Equipment Use Agreement Click on Submit Equipment Use Agreement

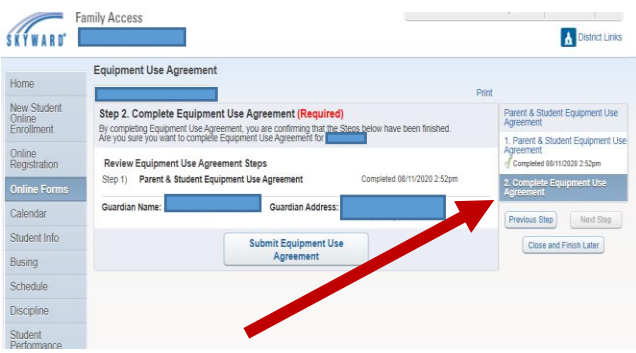

8. This screen appears when BISD Equipment Use Agreement is correctly submitted.